## **CODAPPS** *Testing and releasing your app for Android*

Clément Levallois

2018-01-22

# **Table of Contents**

| 1. Preliminary setup                                        | 1  |
|-------------------------------------------------------------|----|
| b. Create A developer account on Google's Play Store (25\$) | 1  |
| c. Set up your phone to accept apps from unknown sources    | 1  |
| e. Connect NetBeans to your Codename One account            | 2  |
| f. Generate a Google certificate for the app                | 3  |
| 2. Launching the build                                      | 6  |
| 3. Testing the app on an Android Phone                      | 8  |
| 4. Publishing your app on Google's Play Store               | 8  |
| The end                                                     | 11 |

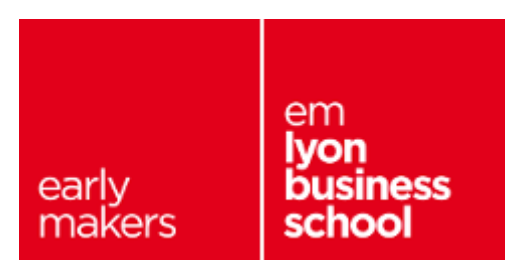

## 1. Preliminary setup

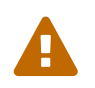

Before doing this lesson you must have completed the first lesson of this module, because it includes essential steps.

Testing and releasing mobile apps for Android phones and tablets is fairly simple, and made even simpler by Codename One, the tool we use in this course.

Here is the list of what you'll need:

## b. Create A developer account on Google's Play Store (25\$)

You don't need this step if you just want to test your app on your own Android phone.

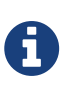

em **lyon business school** students: we provide you with a free access to a Google Play Store account.

You will receive the invitation by email. You can ignore this and move on to the next part of this lesson.

To release your app on the Play Store, you need to create an account.

Visit the webpage to sign up for a Google Play developer account: https://play.google.com/apps/publish/signup.

A one-time **25\$** fee for a lifetime membership to the Google Developer Program is requested.

With this fee you can distribute an unlimited number of apps, without limit of time.

### c. Set up your phone to accept apps from unknown sources

This step is necessary only for testing the app on your phone. For security reasons, your phone accepts to install only apps coming from the Google Play Store.

### You must unlock this feature so that you can test your own app.

The latest versions of Android will invite you to unlock when you are installing your app, but on older phones you need to do it beforehand:

- go to the parameters of your phone
- in the security settings, switch on the "install from unknown sources".

This website provides an illustration:

https://www.softwarert.com/install-apps-unknown-sources-android-phones/

(Depending on your phone and version of Android, your screens will look slightly different)

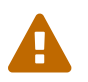

Make sure to switch off this parameter after you installed your app.

### e. Connect NetBeans to your Codename One account

In NetBeans, **right click** on the name of your project and select **Properties**:

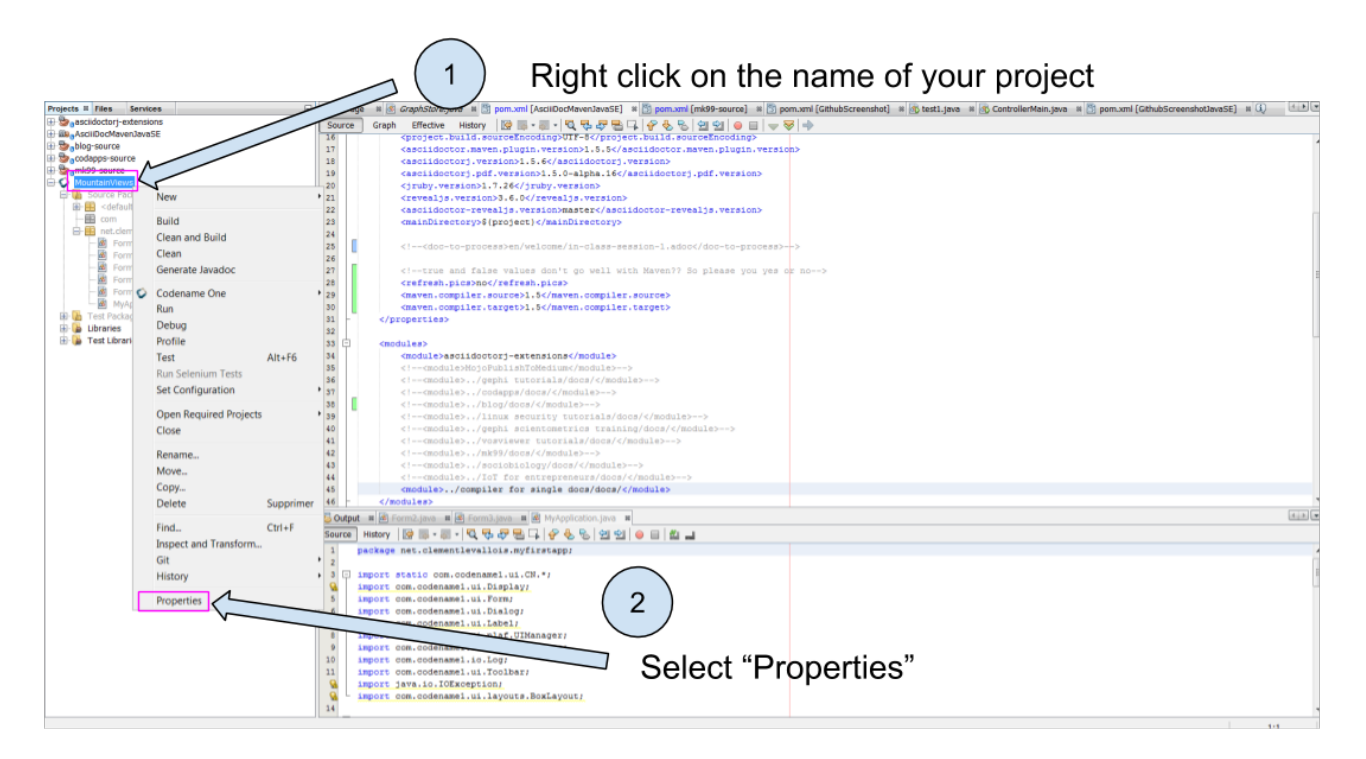

Figure 1. Accessing the properties of your project

| Categories: Make sure "Codename One" is selected                                                                                                    |                                                                      |
|----------------------------------------------------------------------------------------------------|----------------------------------------------------------------------|
| Ceneral Properties Build Hints<br>Ceneral Properties Build Hints<br>Title MountainViews<br>Description<br>Underse Reading<br>Package Name net_dementievaliois.myfirstapp<br>Package Name net_dementievaliois.myfirstapp<br>Package Name net_dementievaliois.myfirstapp<br>Package Name net_dementievaliois.myfirstapp<br>Package Name net_dementievaliois.myfirstapp<br>Package Name net_dementievaliois.myfirstapp<br>Package Name net_dementievaliois.myfirstapp<br>Package Name net_dementievaliois.myfirstapp<br>Package Name net_dementievaliois.myfirstapp<br>Package Name net_dementievaliois.myfirstapp<br>Package Name net_dementievaliois.myfirstapp<br>Premium Features<br>Version<br>Include Source<br>Update Project Bis Signup Login<br>OK Exace | is<br>nity to<br>the<br>your<br>en<br>d on the<br>512 x<br>s in size |

Figure 2. Codename One properties

A login window opens. You should enter **the email and password of the account you created on the Codename One website** (see above in the lesson).

This is how NetBeans will be able to send the app you created to the Codename One website!

| Login              | X       |
|--------------------|---------|
| E-Mail<br>Password |         |
| ОК                 | Annuler |

Figure 3. Entering your Codename One credentials

Then close all the windows we opened by clicking on OK. You are almost ready to send your app to Codename One.

The last step consists in generating a Google certificate for your app.

## f. Generate a Google certificate for the app

A certificate is the unique and "tamperproof" ID of your app. It is used by Google to make sure that your app is indeed the one it claims to be, and not one corrupted by a third party.

Generating certificates can be a long and painful process (watch the lesson on certificates for

iPhone apps and cry...). Luckily, Google's process is simpler, and Codename One makes it even simpler.

Follow these steps:

Return to the Properties of your project:

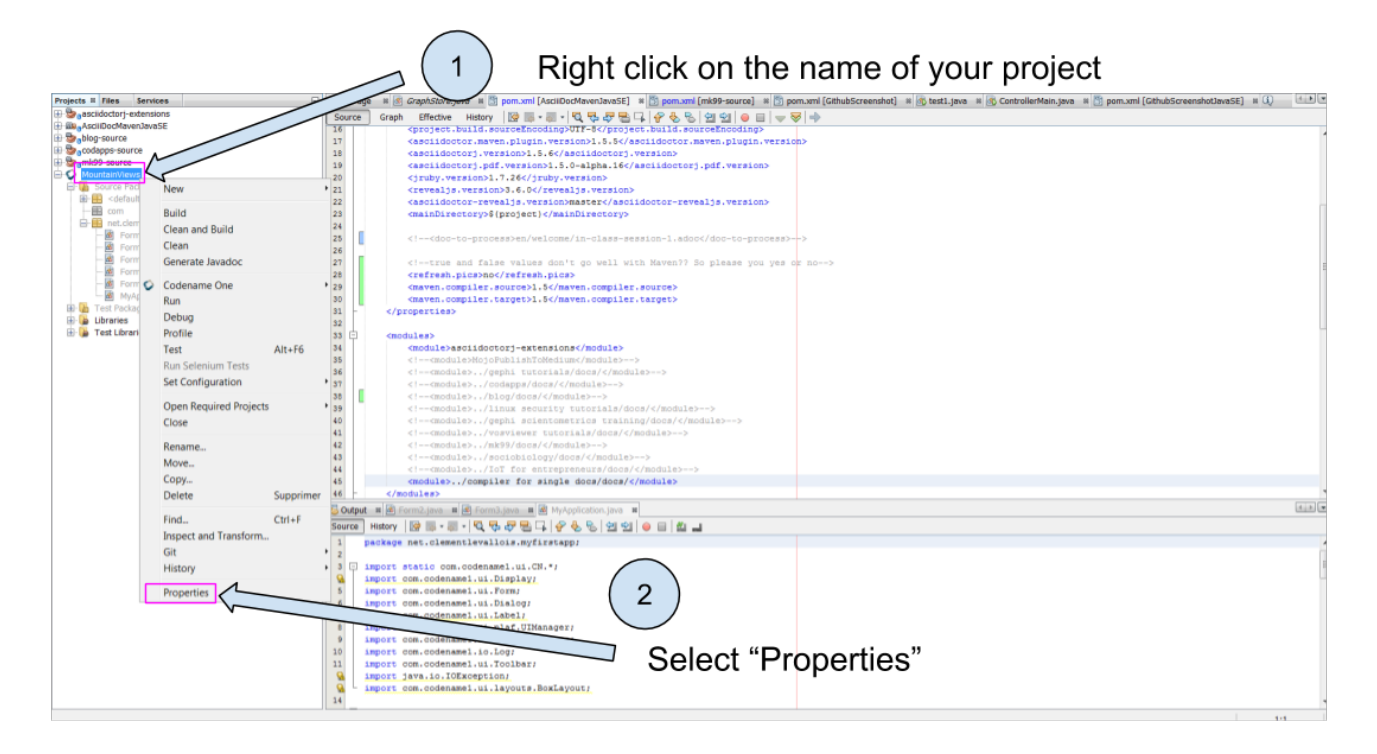

Figure 4. Accessing the properties of your project

You can now access the Android settings of your project. **Be extra careful in following these instructions** as mistakes are particularly frustrating to debug:

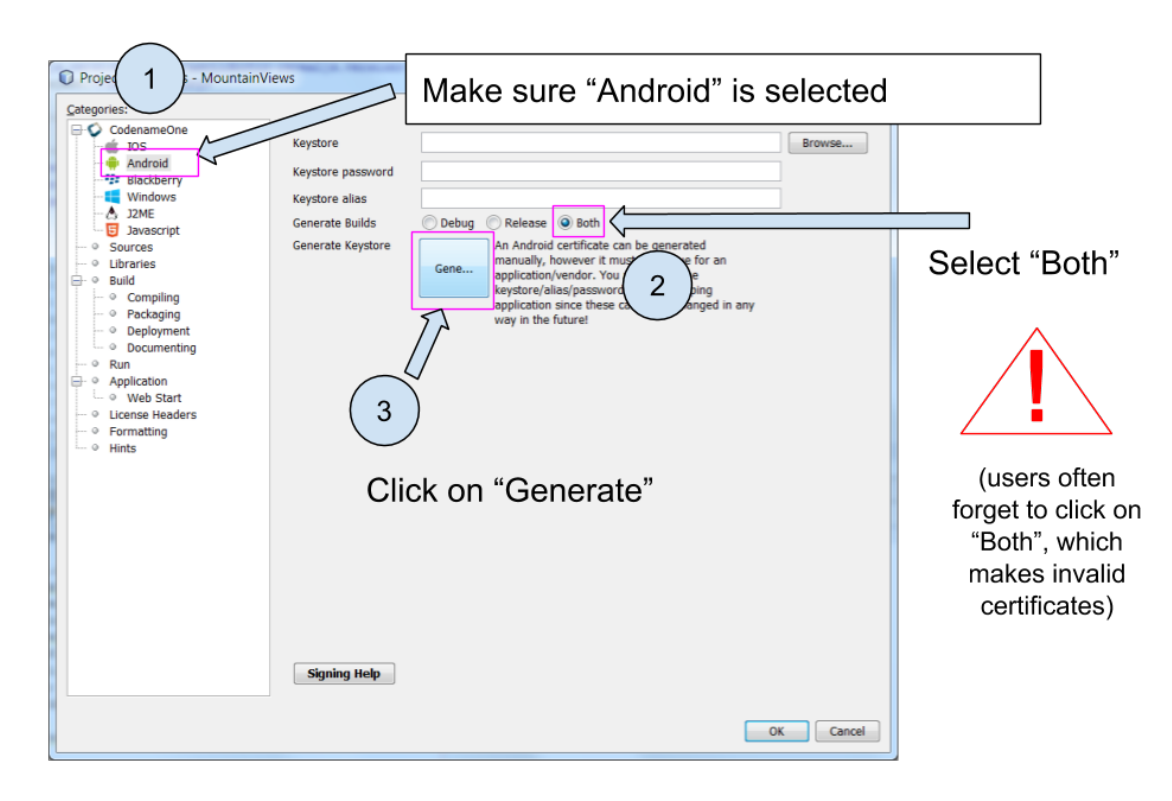

Figure 5. Android properties of your project

| Key File Location       C:\Users\levallois\keystore.ks       1         Password       2         Verify Password       3         Alias       4         Full Name       0rganization Unit |   |
|----------------------------------------------------------------------------------------------------|---|
| Password 2<br>Verify Password 3<br>Alias 4<br>Full Name 0<br>Organization Unit                                                                                                    |   |
| Verify Password 3<br>Alias 4<br>Full Name 0rganization Unit                                                                                                    |   |
| Alias 4<br>Full Name<br>Organization Unit                                                                                                    |   |
| Full Name Organization Unit                                                                                                    |   |
| Organization Unit                                                                                                    |   |
|                                                                                                    |   |
| Company                                                                                                    |   |
| City                                                                                                    |   |
| State                                                                                                    |   |
| 2 Letter Country Code                                                                                                    | J |
| Cancel Generate                                                                                                    |   |
|                                                                                                    |   |

At the end, click on "Generate"

1. Key File Location:

Don't change anything here (of course the file location will be different on your computer!)

#### 2. Password:

Choose a **simple** password as you won't need it anymore. No space or special characters. "azerty" or "helloworld" would be fine.

#### 3. Verify Password:

Don't forget to repeat **the same** password here

#### 4. Alias:

An alias is like a nickname. Write something simple and without space nor special characters (your first name for example)

#### 5. Other fields:

These can remain empty.

Figure 6. Generating a certificate

Your Google certificate is now generated! Close the properties of the project by clicking on OK and be ready to create the Android version of your app!

# 2. Launching the build

With all the setup completed, we are nearly finished.

Launch the build of the Android app by right clicking on your project's name:

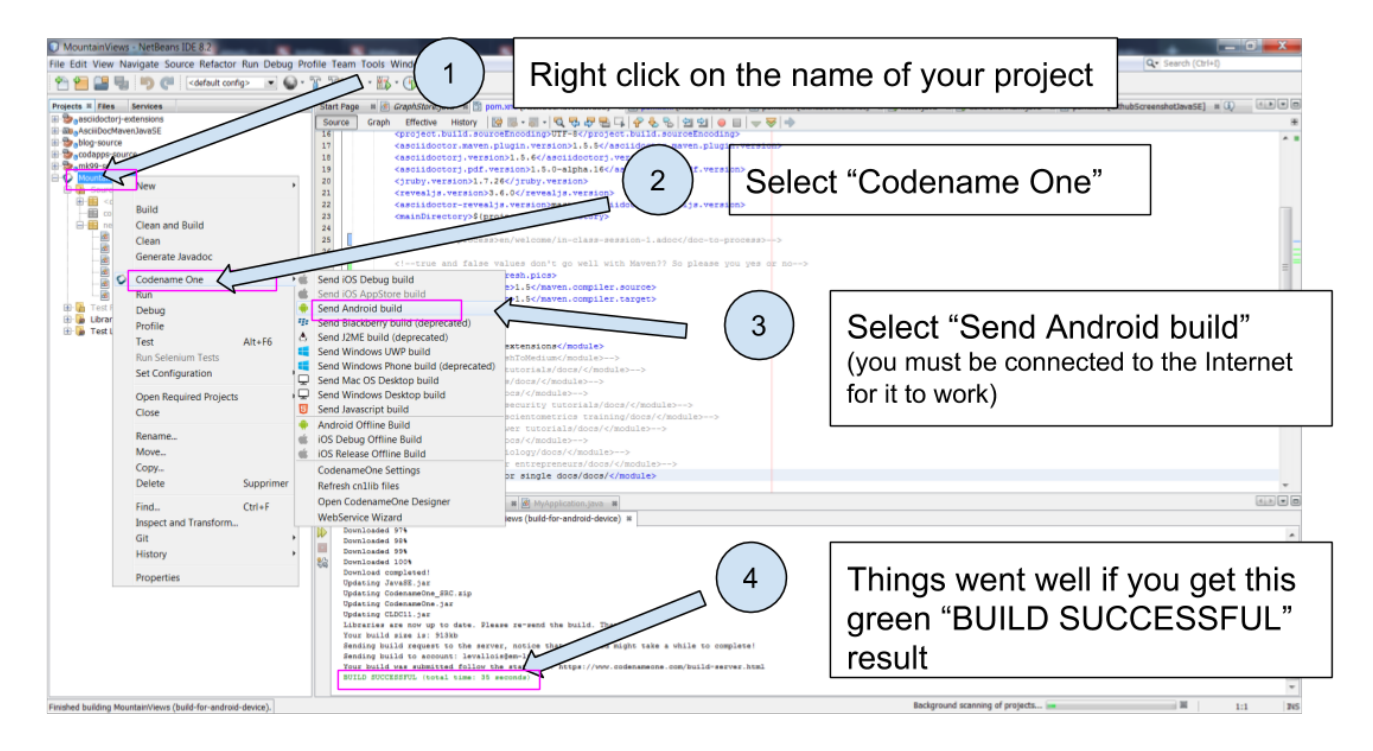

Figure 7. Launching the Android build

If you get a "Build failed" message at the end, don't worry this is very common not to succeed at the first time.

Read the lesson in this module about possible causes and solutions.

If you get a successful build, continue here:

Now you should open your web browser, go to http://www.codenameone.com and login to your account.

Then go to the Dashboard:

| < → ୯ û                                                                                                    | 🗊 🗊 🔒 https://www.coden              | ameone.com/build-server.html                                |                 |                   | ··· ☆               | $\mathbf{F}$ | lil\ | 0      | ≡ |
|----------------------------------------------------------------------------------------------------|--------------------------------------|-------------------------------------------------------------|-----------------|-------------------|---------------------|--------------|------|--------|---|
|                                                                                                    |                                      | DASHBOARD PRICING SUP                                       |                 |                   |                     |              | l    | logout |   |
|                                                                                                    |                                      |                                                             |                 | Go to the dashboa | Ird                 |              |      |        |   |
|                                                                                                    | CODENAME ONE                         | BUILD SERVER                                                |                 |                   | Home / Build Server |              |      |        |   |
|                                                                                                    | This is where you can manage all     | your builds, settings and subscription                      | n details       |                   |                     |              |      |        |   |
|                                                                                                    |                                      |                                                             |                 |                   |                     |              |      |        |   |
| $\binom{2}{2}$                                                                                                    | Check the sta                        | atus of the buildir                                         | ng of you       | ir app            |                     |              |      |        |   |
| $\bigcirc$                                                                                                    | Π.                                   |                                                             |                 |                   |                     |              |      |        |   |
|                                                                                                    | ds Subscription Account              |                                                             |                 |                   |                     |              |      |        |   |
|                                                                                                    | Your ds appear here. Notice that old | r builds are automatically deleted to preserve              | e server space! |                   |                     |              |      |        |   |
|                                                                                                    | Anarold Build Error Prijan 28 20     | 0 22:13:05 GM110100                                         |                 |                   |                     |              |      |        |   |
|                                                                                                    | RED: error                           | GREE                                                        | EN: ok!         | Blue: in progres  | SS                  |              |      |        |   |
|                                                                                                    |                                      |                                                             |                 |                   |                     |              |      |        |   |
|                                                                                                    |                                      |                                                             |                 |                   |                     |              |      |        |   |
| 2                                                                                                    |                                      |                                                             |                 |                   |                     |              |      |        |   |
| * IN 33 C.                                                                                                    |                                      |                                                             |                 | 180,000,000       | 40,000              |              |      |        |   |
| A State of the second second secon |                                      | <ul> <li>Search This Site</li> <li>Documentation</li> </ul> |                 | APPS INSTALLED    | DEVELOPERS          |              |      |        |   |

Figure 8. Checking the result on the website of Codename One

If the build is green and successful, you can go ahead and follow the next instructions below.

If it is red, again this is quite usual the first times. You can read the special lesson in this module to help you diagnostic and solve the error.

Ok, assuming your build was successful and "green", click on **the date and time** shown on it:

| ← → C                                                                                                    | ··· ☆               | III\ 🥹 🖯  | ם ≓ |
|----------------------------------------------------------------------------------------------------|---------------------|-----------|-----|
| CODENAME DEVELOPERS DASHBOARD PRICING SUPPORT ABOUT                                                                                                    |                     | Logout    | 2   |
| CODENAME ONE BUILD SERVER<br>This is where you can manage all your builds, settings and subscription details                                                                                                    | Home / Build Server |           |     |
| Builds     Subscription     Account     2       Your Builds appear here. Notice that older builds are automatically deleted to preserve processed     2                                                                                                    | to rev              | real this |     |
| Android       Build Eriol       MountainViews' Took - 0:50 AL - 23:02 Jan 26th 2018         Android       Successful build - 'MountainViews' Took - 0:50 AL - 23:02 Jan 26th 2018         Downloadable Files       OTA Installation Files         MyApplication-release.apk       MyApplication-release.apk         MyApplication-release.apk       MyApplication-release.apk         MyApplication-release.apk       MyApplication-release.apk |                     |           |     |

Figure 9. Revealing the QR code and the download options

And now, you can simply test your app on your Android phone, or publish it on Google's Play Store. Let's see how:

# 3. Testing the app on an Android Phone

- Take your phone and open the QR code reader app that you installed on it.
- Flash the QR code displayed on your successful build on www.codenameone.com.
- Your app should install on your phone (follow the steps / confirm)
- go and find the icon of your app on your phone, open it and enjoy it!

# 4. Publishing your app on Google's Play Store

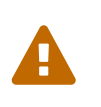

The app, once published on the Google Play, will be public. <u>Make sure your app</u> <u>does not include personal content</u> (pictures, personal details...) that you do not want to get public!

Download the "apk" file on your computer. This file is your Android app!

(if you are curious, apk stands for Android package)

| BACHELARD OUT X<br>← → C <sup>4</sup> ŵ | Learning Hub er: X 🔰 All applications: X 🌵 Android Develop: X 🧟 How to delete III: X 💽 testing-android: X 💽 testing-android: X 💽 testing-android: X                                                                                                    | Cross Platform IC X | + -  |     |
|-----------------------------------------|----------------------------------------------------------------------------------------------------|---------------------|------|-----|
|                                         | DEVELOPERS DASHBOARD PRICING SUPPORT ABOUT                                                                                                    |                     | Log  | out |
|                                         | CODENAME ONE BUILD SERVER This is where you can manage all your builds, settings and subscription details                                                                                                    | Home / Build Server |      |     |
|                                         | Builds Subscription Account                                                                                                    | lease.apk'          | ' to |     |
|                                         | Your Builds appear here. Notice that older build is automatically deleted to preserve server space!         Android       Build Error (Pr Jan 26 2018 27 25 GMT+0200         Android       Successful build - 'Moy alinViews' (Took - 050 At - 2302 Jan 26th 2018) |                     |      |     |
| 1110                                    | Downloadable Files     OTA Installation Files          MyApplication release.apk         MyApplication offease.apk           MyApplication offease.apk         MyApplication                                                                                       |                     |      |     |
| C Cattle                                |                                                                                                    |                     |      | -   |

*Figure 10. Downloading the apk file to your computer* 

Now, login to your Google Play Developer account at https://play.google.com/apps/publish

- we created this Google Play Console account in one of the steps above
- **em lyon business school students**: log in to your account by following the instuctions you received by email.

| ¢        | → C' Ó2             | ۵ 🖴 | https://pl | ay.google.com/apps/publish/? | account=6625039518118743603#AppListPlace 🕶 🟠                                                                                 |   | III\ 📀 |   | ≡ |
|----------|---------------------|-----|------------|------------------------------|----------------------------------------------------------------------------------------------------|---|--------|---|---|
| ~        | Google Play Console |     | =          | All applications             | Q Search for apps                                                                                                    | ۰ | ?      | ۲ | Î |
| <b>*</b> | All applications    |     |            | Alert - O                    | e of your apps needs attention                                                                                               |   |        |   |   |
| A        | Game services       |     |            | One or m                     | re of your apps were rejected for violation of Google Play policies. Once you address the issues you can resubmit your apps. |   |        |   | _ |
| B        | Order management    | 0   |            | ▼ Filter ▼                   | CREATE APPLICATIO                                                                                                    | N |        |   |   |
| •        | Download reports    |     |            |                              | Active / Total Ave. rating /                                                                                                 | ۲ |        |   |   |
| A        | Alerts              |     |            | App nam                      | installs ⑦ Total # Last update                                                                                               |   |        |   | = |
| ۵        | Settings            |     |            |                              |                                                                                                    |   |        |   |   |
|          |                     |     |            |                              | Click on "Create Application"                                                                                                |   |        |   |   |
|          |                     |     |            |                              |                                                                                                    |   |        |   |   |
|          |                     |     |            |                              |                                                                                                    |   |        |   |   |
|          |                     |     |            |                              | Page 1 of 1                                                                                                    |   |        |   | 4 |
|          |                     |     |            |                              |                                                                                                    |   |        |   |   |
|          |                     |     |            |                              |                                                                                                    |   |        |   |   |
|          |                     |     |            |                              |                                                                                                    |   |        |   |   |
|          |                     |     |            |                              |                                                                                                    |   |        |   |   |

Figure 11. Creating a new app on your Google Play Console

You now have access to the menu for your app.

Upload your apk here:

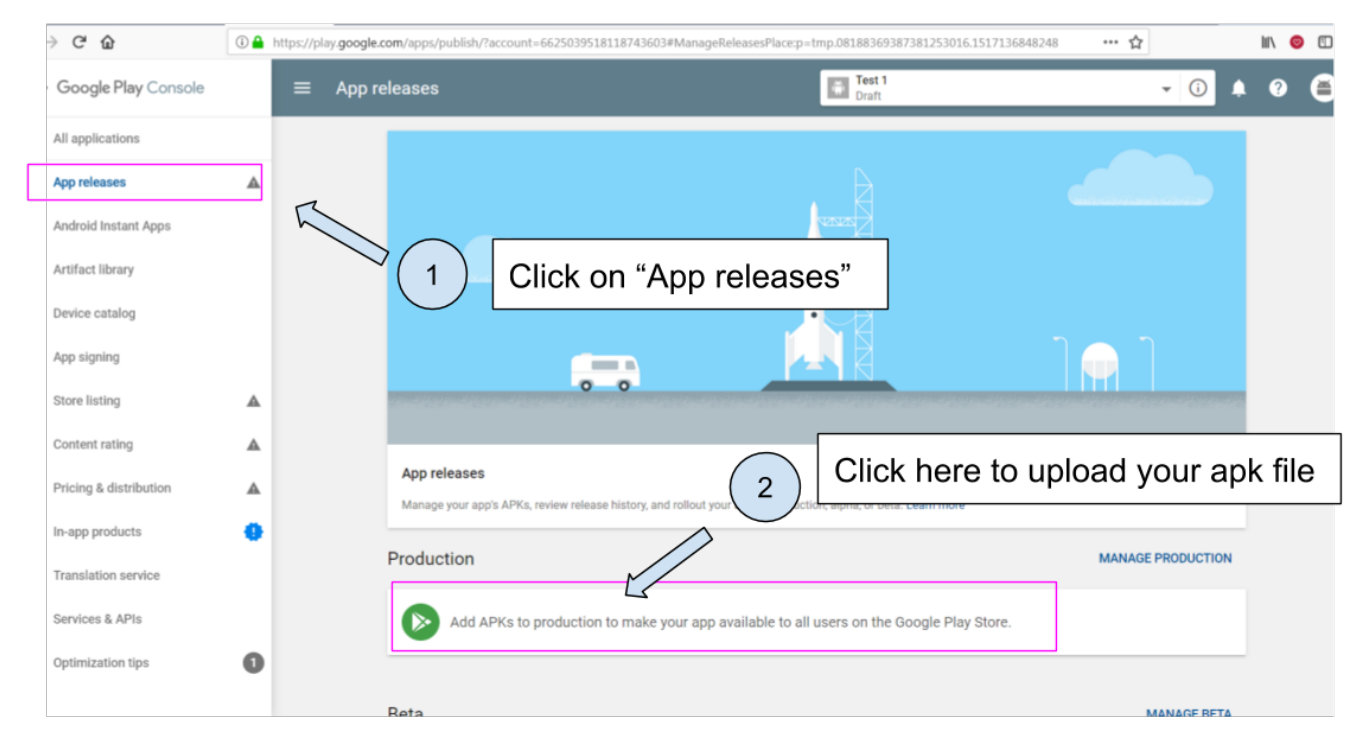

Figure 12. Upload your apk here

The Play Store now requires that you add screenshots of your app to market it.

There are a number of screenshots of you app to create and upload, each at precise pixel size. You will find help and indications here.

This website might also be useful to create the screenshots: http://www.appscreenshot.me/

Finally, there are a number of parameters for you to set. They are shown with an "alert sign" icon on your page:

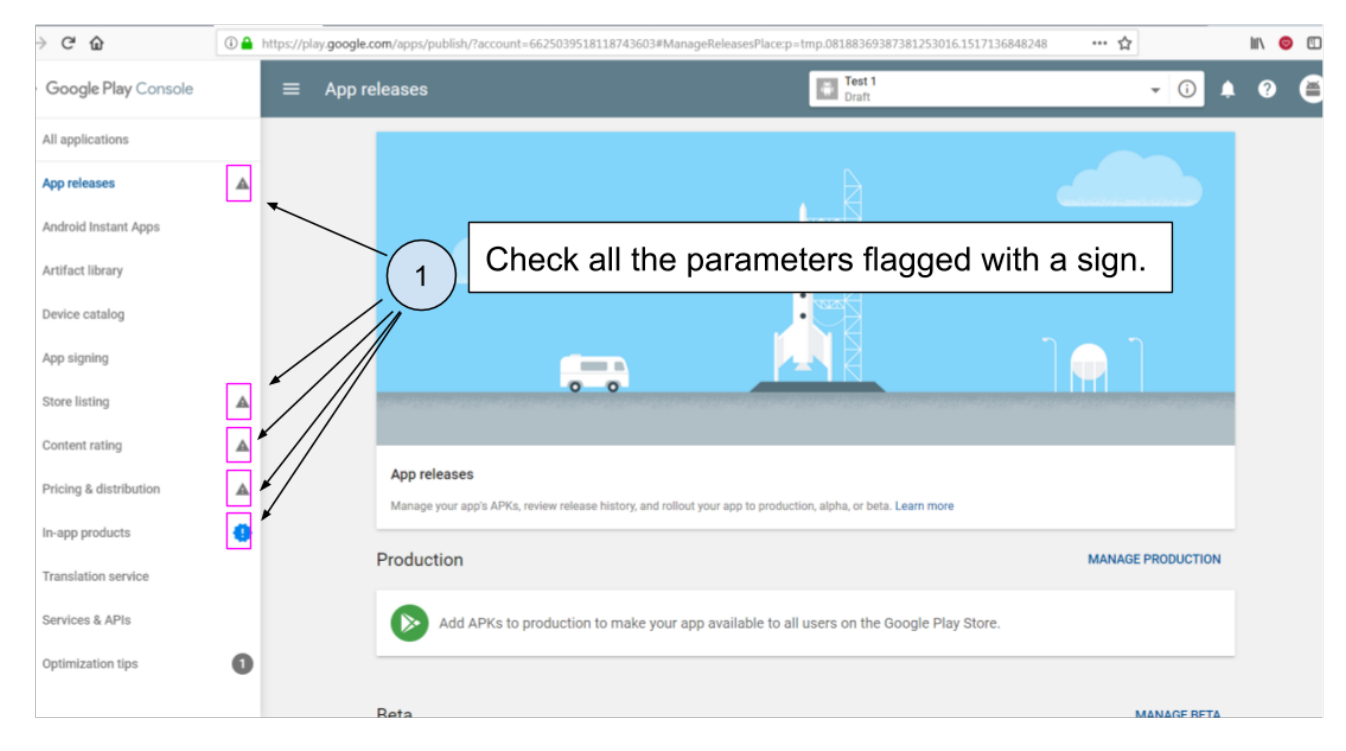

Figure 13. Visit and set every parameter flagged with an icon

When all these parameters will be set, your app will become publishable.

## The end

Questions? Want to open a discussion on this lesson? Visit the forum here (need a free Github account).

Find references for this lesson, and other lessons, here.

Licence: Creative Commons, Attribution 4.0 International (CC BY 4.0). You are free to:

- copy and redistribute the material in any medium or format
- Adapt remix, transform, and build upon the material
- $\Rightarrow$  for any purpose, even commercially.

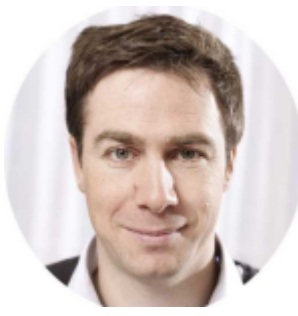

This course is designed by Clement Levallois.

Discover my other courses in data / tech for business: http://www.clementlevallois.net

Or get in touch via Twitter: @seinecle